# 私立學校教職員退撫儲金 自主投資平台

新手上路

法人信託部

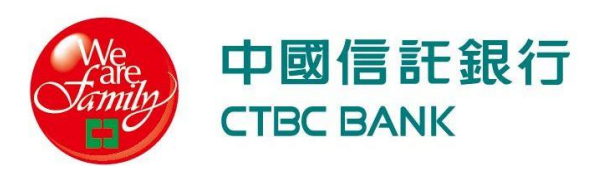

## 新增「自主投資平台」網頁捷徑至手機主畫面

#### 使用 Safari 瀏覽網站時

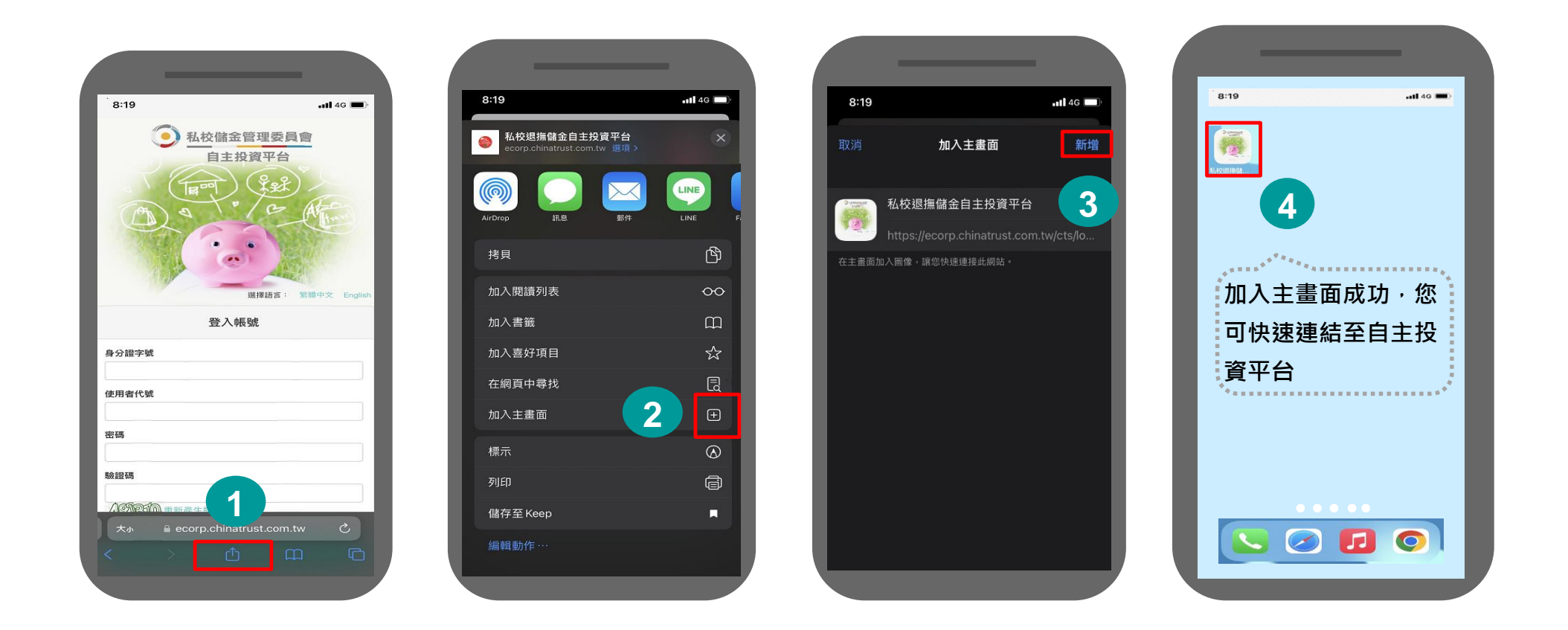

備註:以上為系統測試畫面,實際網頁內容請以登入後系統畫面為準。

#### 將自主投資平台網站加入手機主畫面

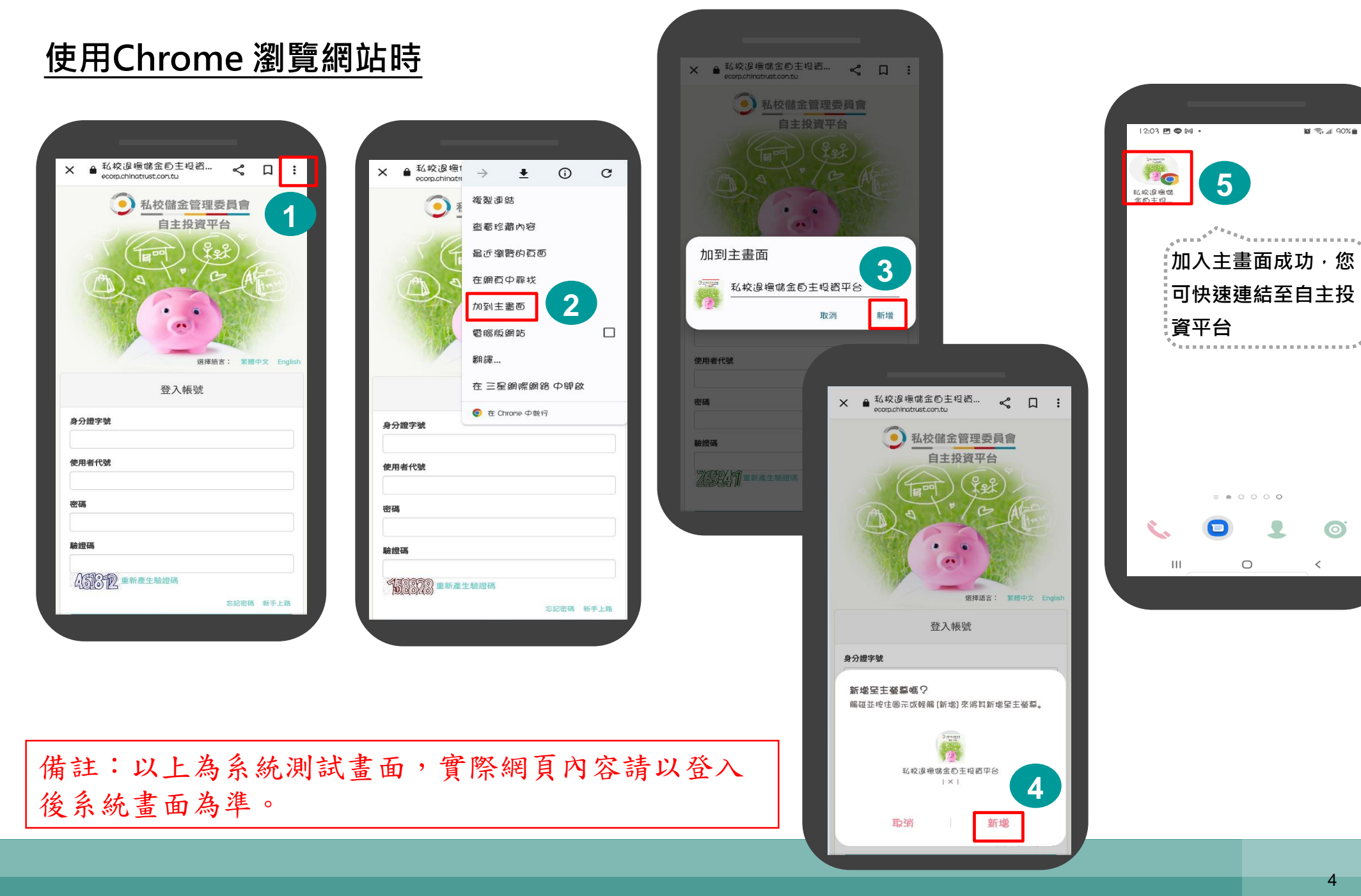

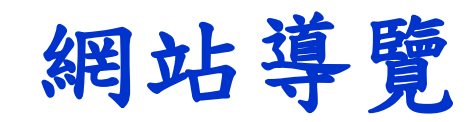

自主投資一點通

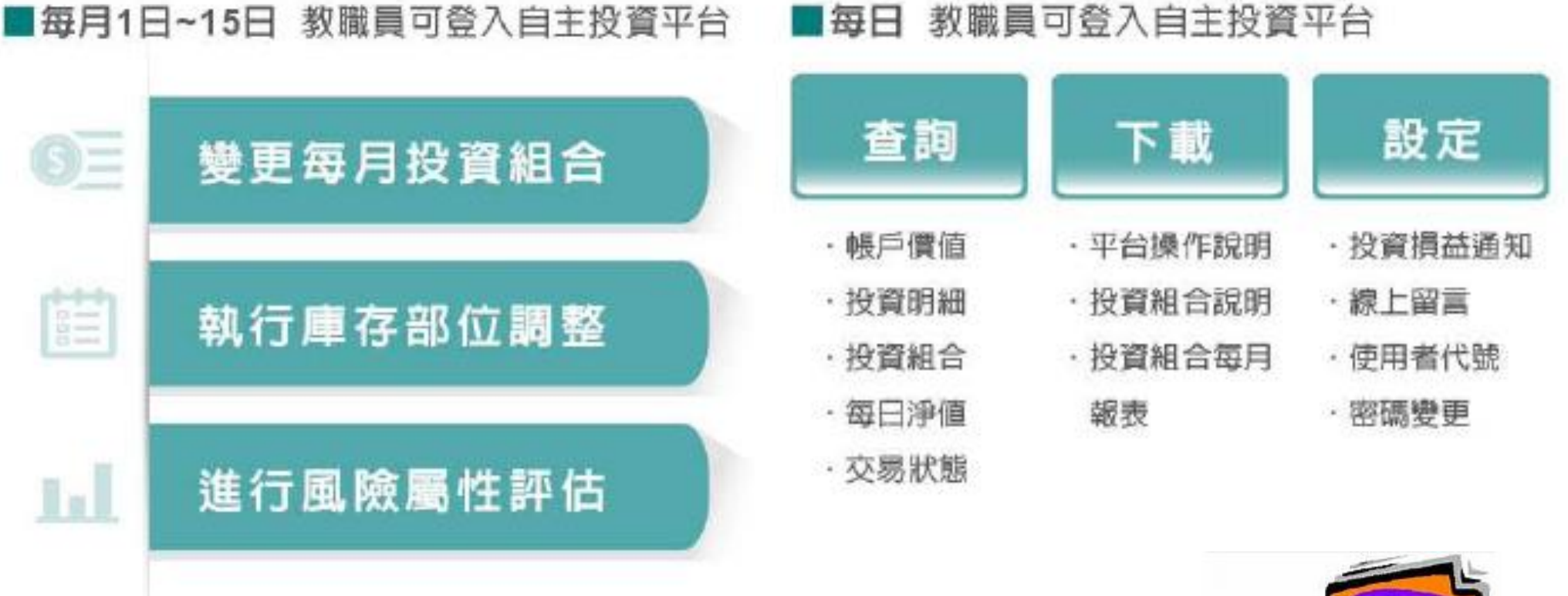

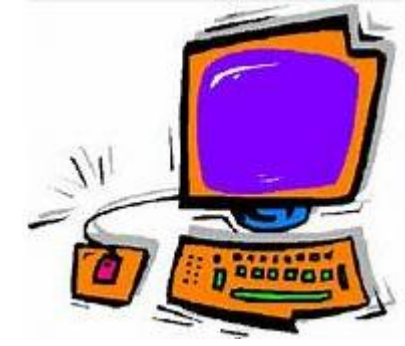

#### 中國信託銀行 版權所有

#### 自主投資123

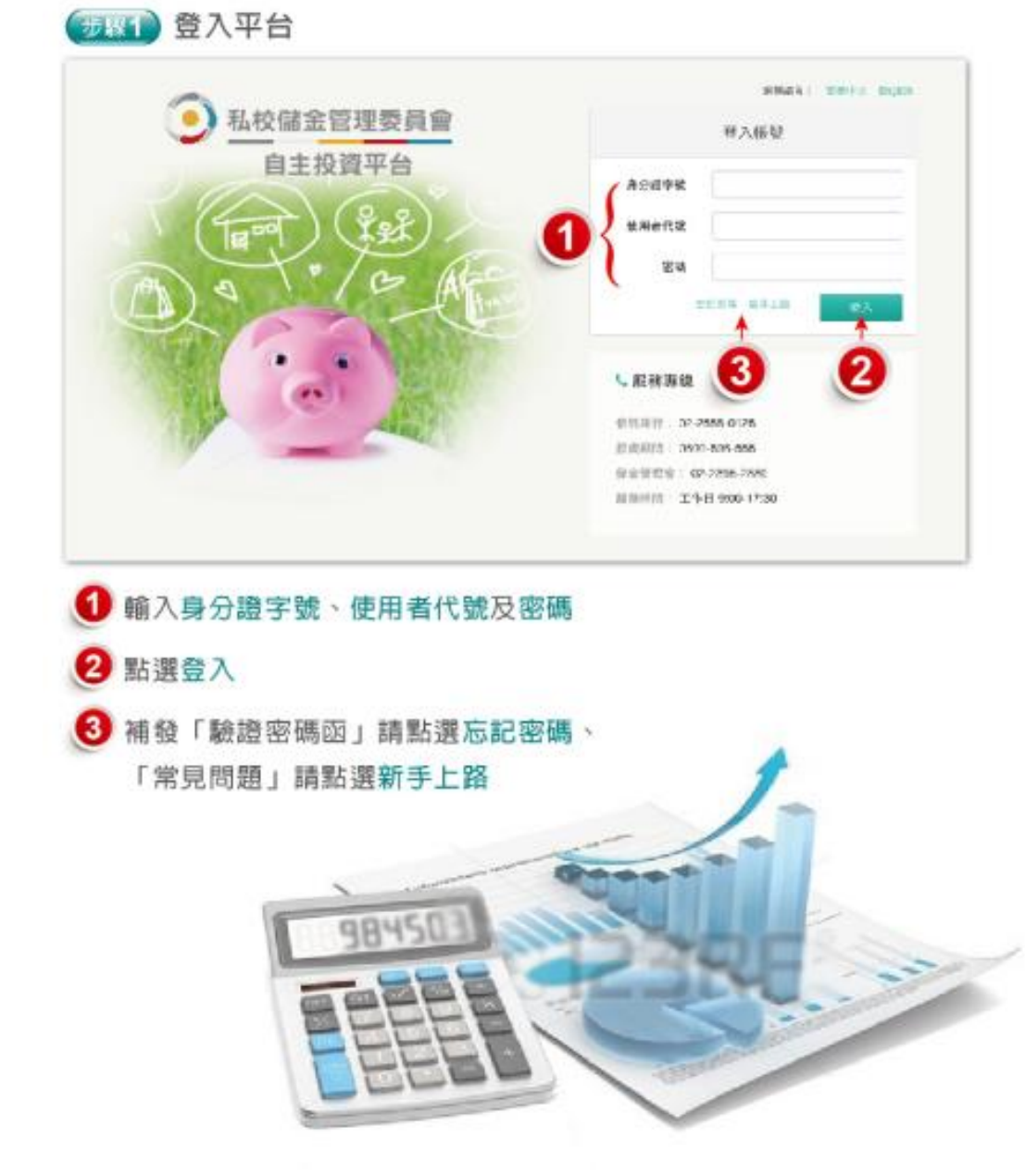

# ● 株式の数字の ● 株式の数字の

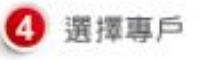

| 41    |
|-------|
|       |
|       |
|       |
| 89036 |
|       |
| 14.4  |
|       |
| T     |
|       |

## 首次辦理自主投資

#### 步驟1:完成風險屬性評估

#### ◆點選【風險屬性評估】依序完成問項填答

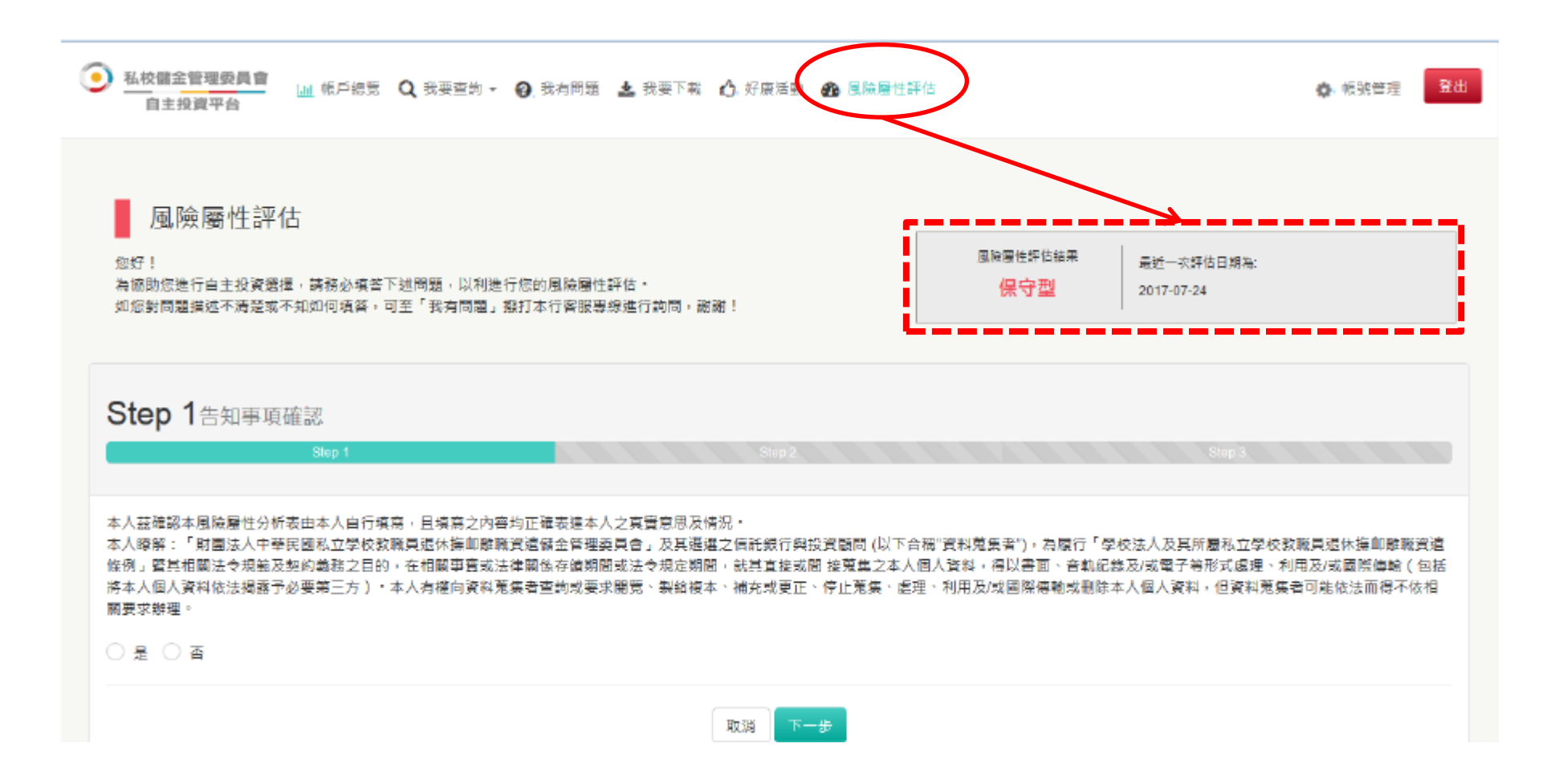

備註:以上為系統規劃畫面,實際網頁內容請以上線後系統畫面為準。

#### 步驟2:回到帳戶總覽

#### ◆回到【帳戶總覽】點選「變更每月投資」

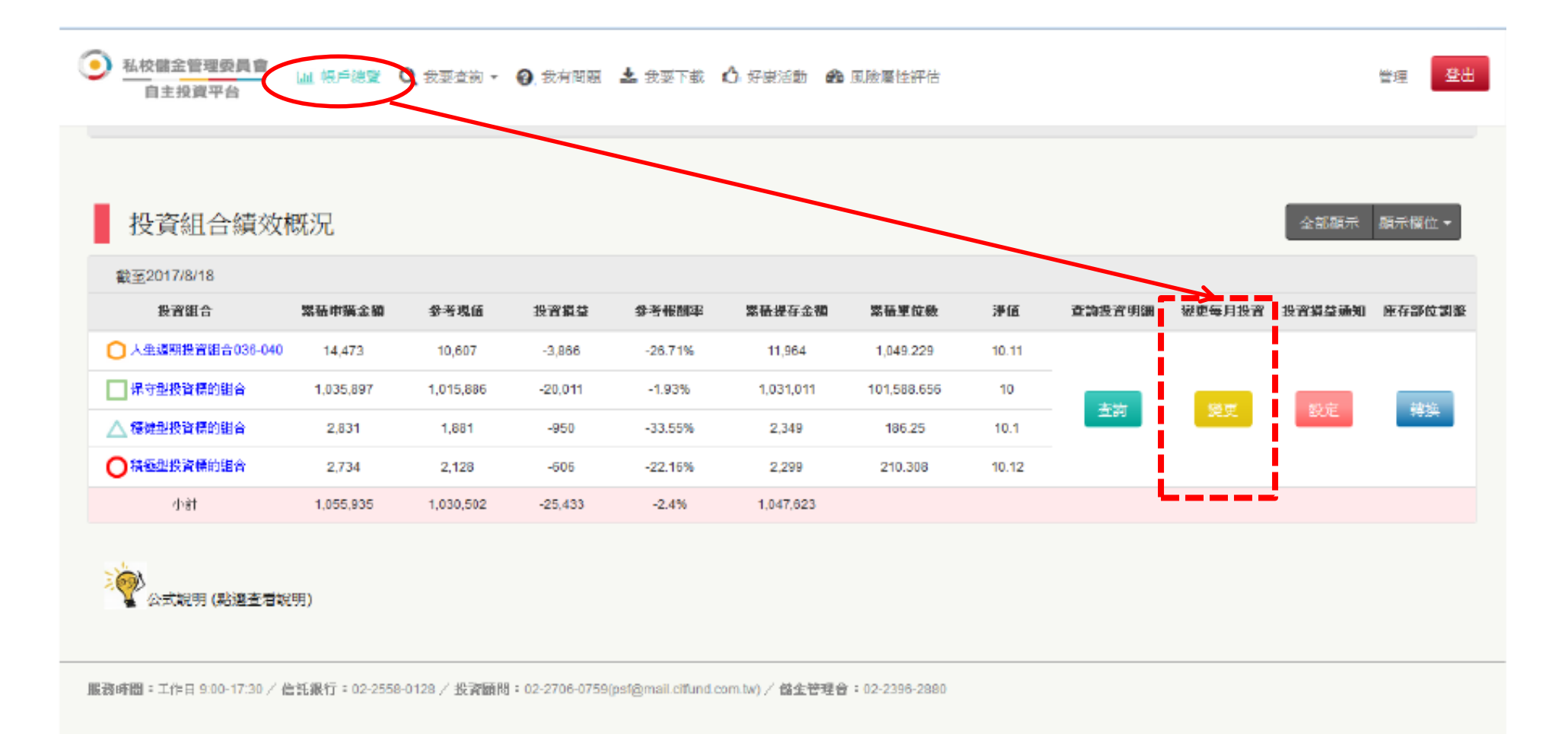

備註:以上為系統規劃畫面,實際網頁內容請以上線後系統畫面為準。

#### 步驟3:變更每月投資

◆自行點選「每月定期投資」組合,但須低於或等於教職員風險屬性

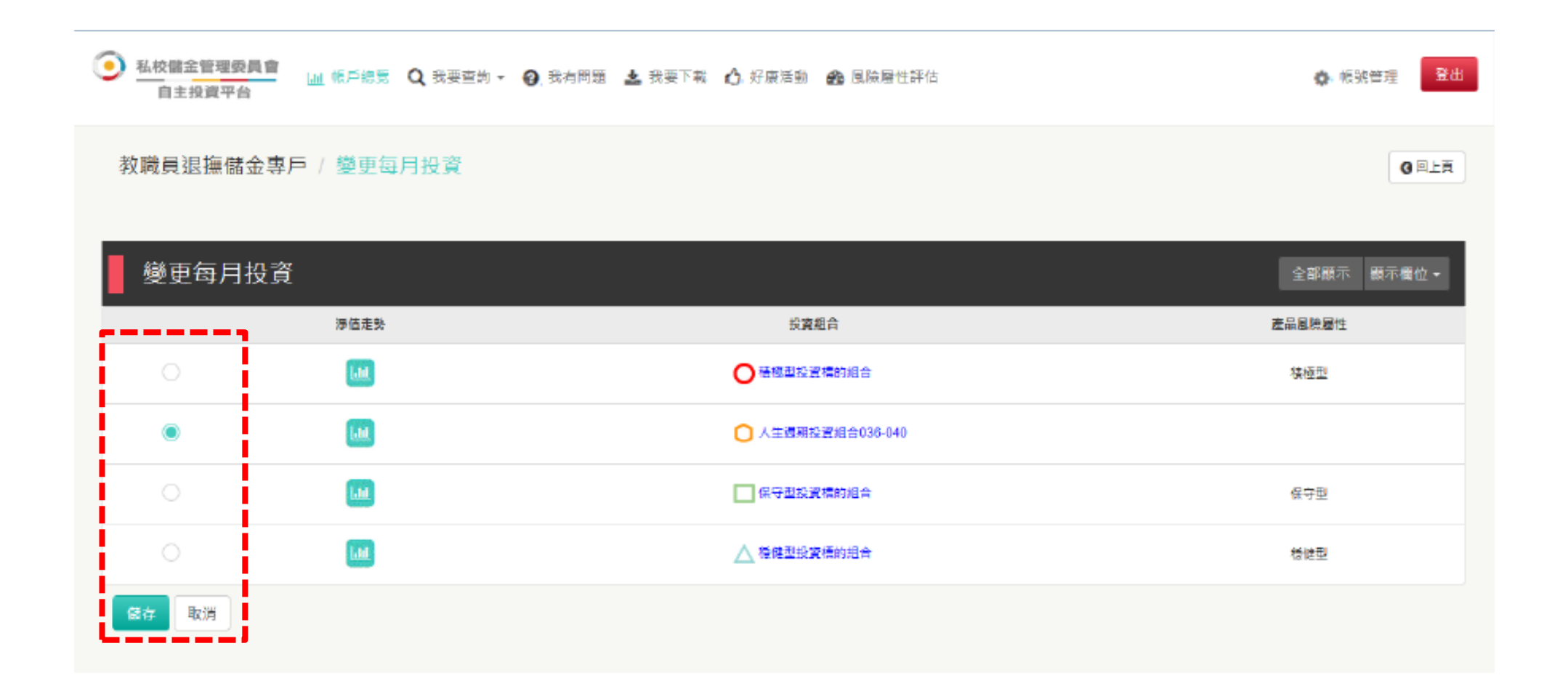

備註:以上為系統測試畫面,實際網頁內容請以登入後系統畫面為準。

## 常見Q&A

1. 如何取得「自主投資平台」使用者代號及密碼?

#### 如何取得「自主投資平台」使用者代號及密碼

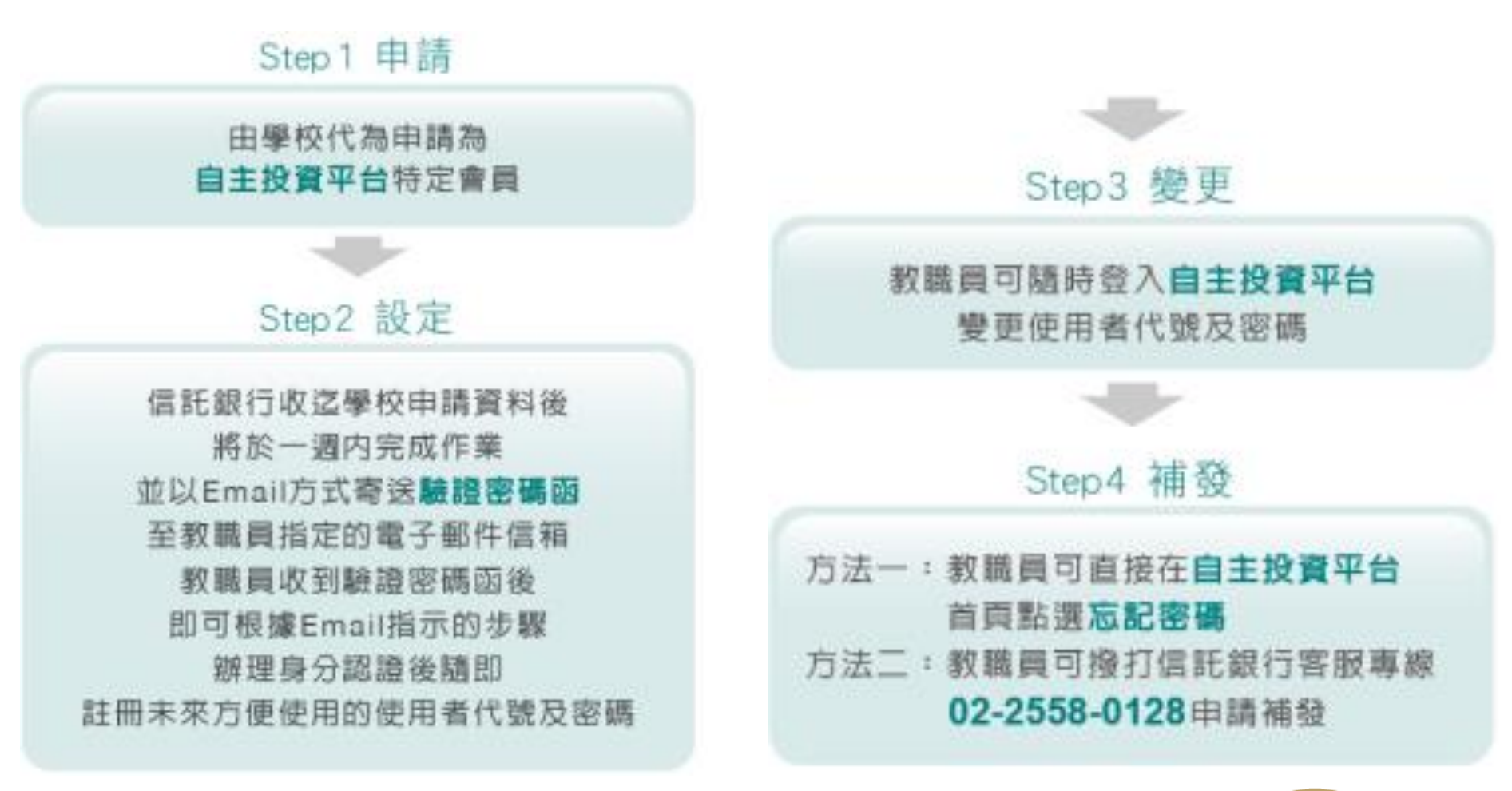

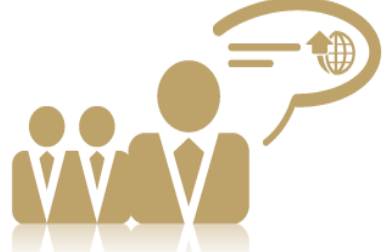

## 常見Q&A

## 2. 如何登入「自主投資平台」?

#### 登入帳號

## ◆使用行動裝置拍下QR Code或點選連結網址: https://ecorp.ctbcbank.com/cts/school\_login/index.jsp

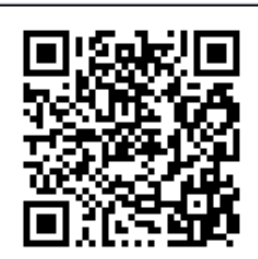

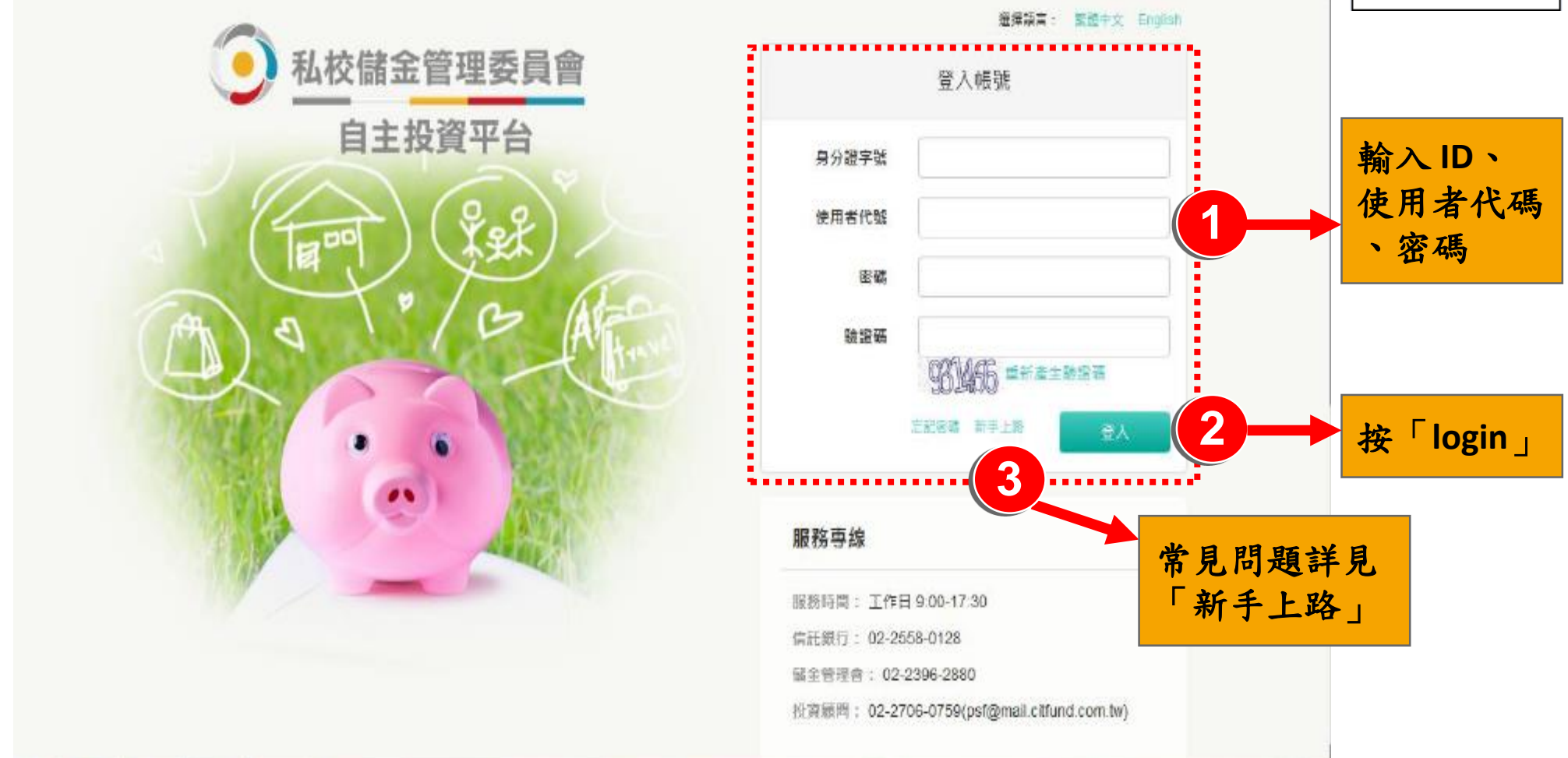

#### 選擇專戶

#### ◆教職員可自行選擇專戶查看或操作

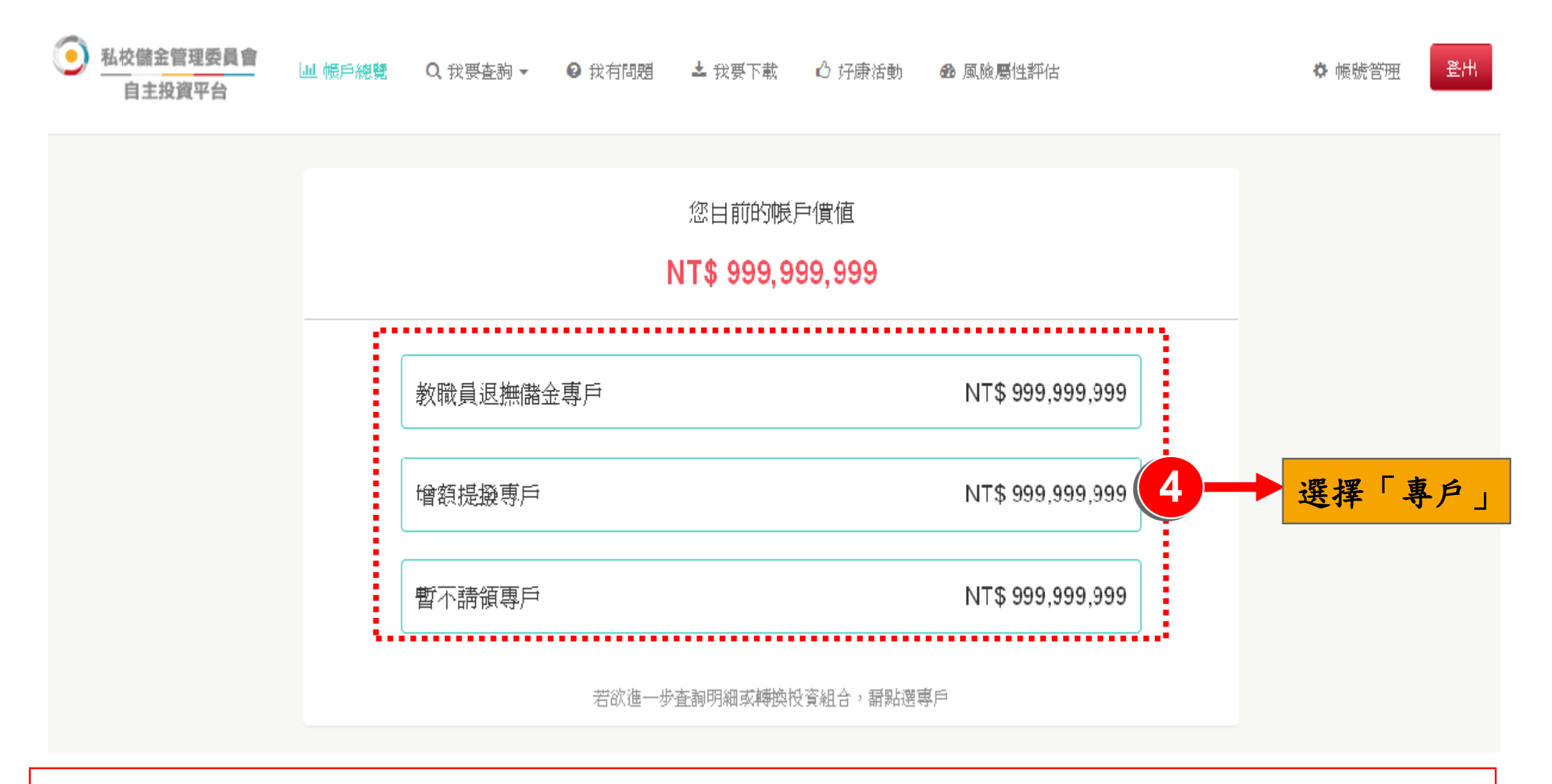

備註:以上為系統測試畫面,實際網頁內容請以登入後系統畫面為準。

### 功能導覽

#### ◆教職員可自行選擇專戶查看或操作

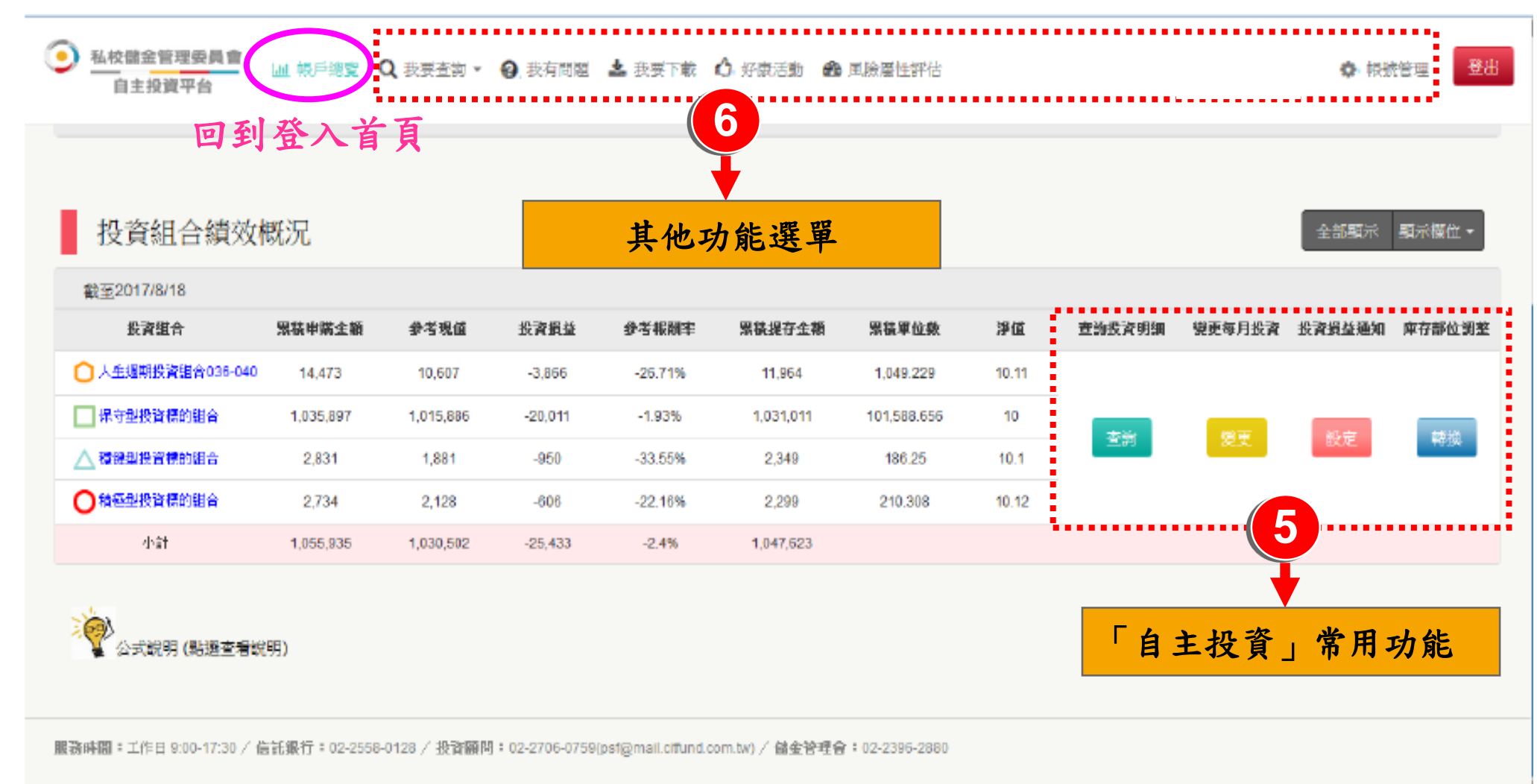

備註:以上為系統測試畫面,實際網頁內容請以登入後系統畫面為準。

## 常見Q&A

3. 如何變更「自主投資平台」使用者代號及密碼?

#### 帳號管理

#### ◆可分別重新設定「使用者代號」及「密碼」

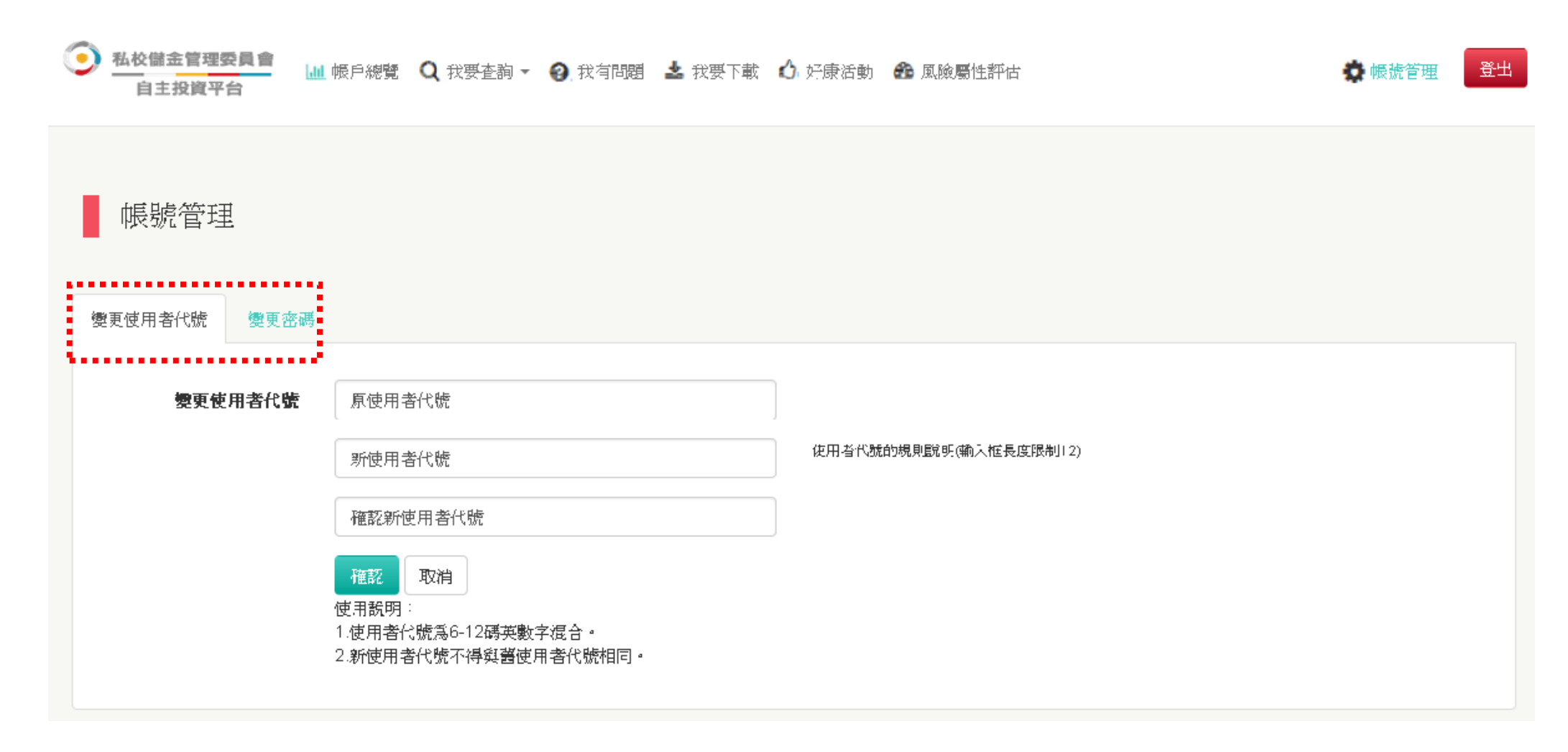

備註:以上為系統測試畫面,實際網頁內容請以登入後系統畫面為準。

## 常見Q&A

4. 忘記「自主投資平台」使用者代號及密碼?

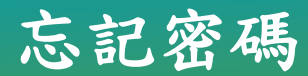

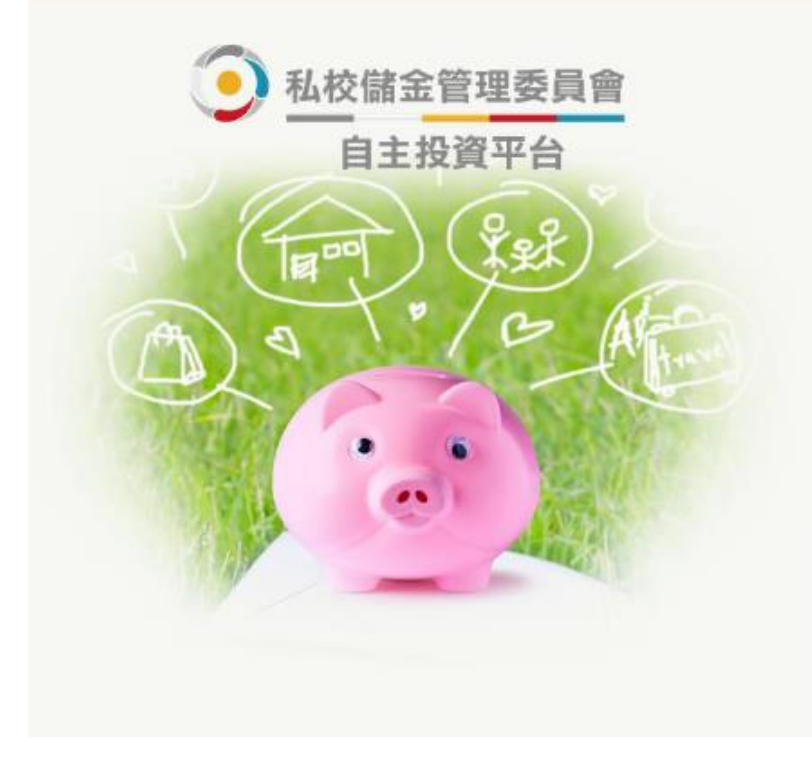

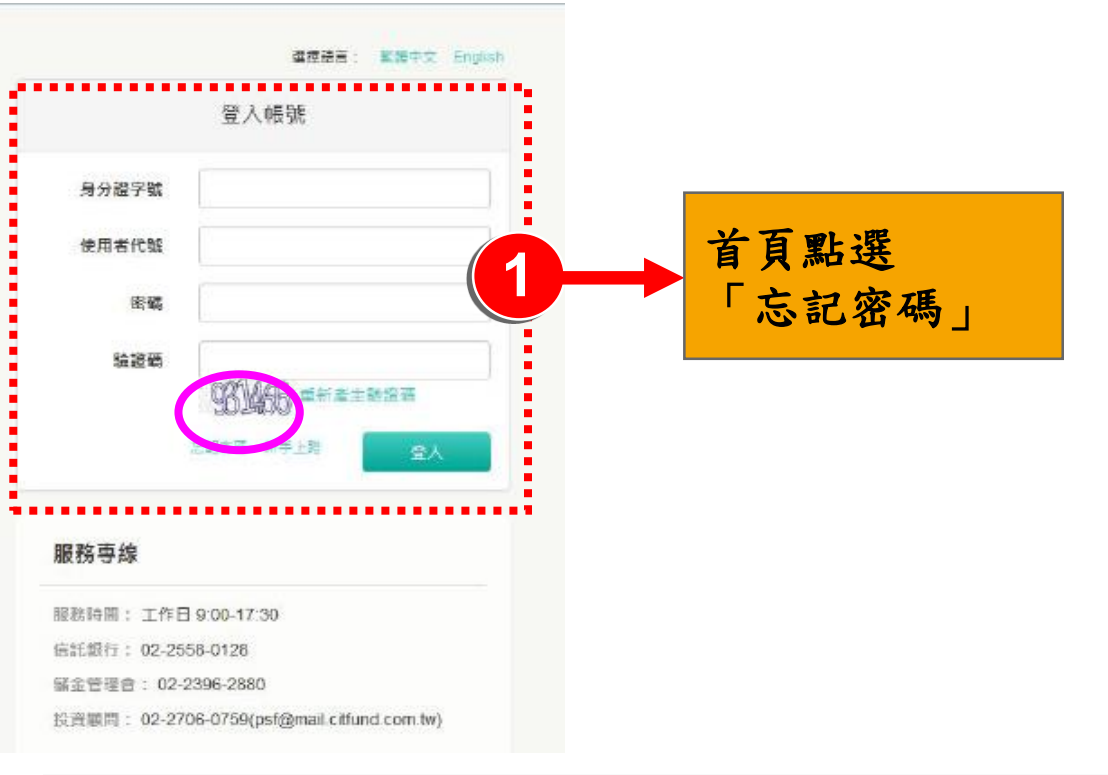

#### 室 補發驗證函

請塡寫您的相關資料,系統將自動補發驗證函至您的信箱。

輸入「身分證字號」「生日」及 「原申請指定」的電子郵件信箱 ,系統將於驗證資料無誤後隨即 Email補發新的「驗證密碼函」

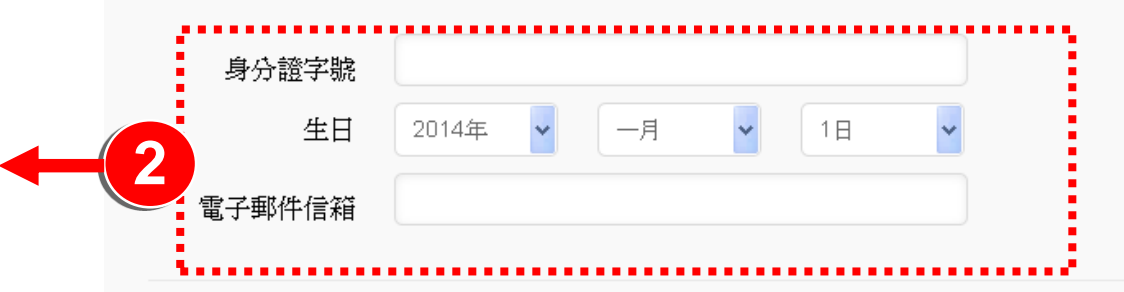

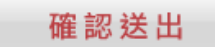

#### 若有網路平台操作問題及儲金帳務問題,

#### 謹請撥打

## 中國信託辦理「私立學校教職員退撫儲金制度」 客服專線:(02)2558-0128

說明:中國信託銀行保有變更或修改自主投資平台說明 之權利,敬請以本行「法人信託網」公告之最新版內容 為準。

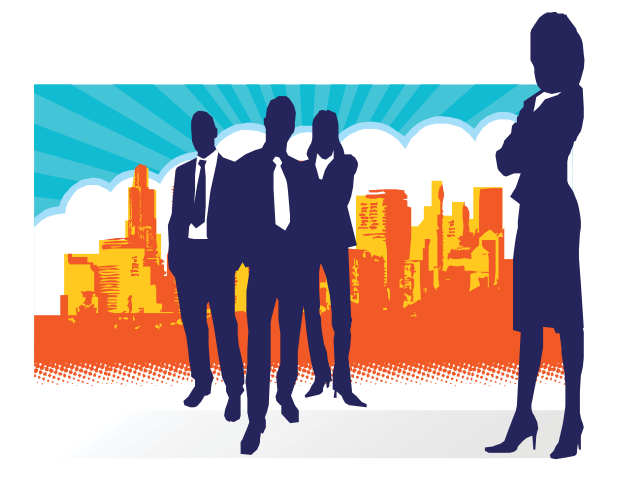